# تادادعإ ىلإ طبضلا ةداعإو ديەمتلا ةداعإب مق 132W نيزارطلا ىلع ةيضارتڧالا عنصملا 2880 و

## ەمدقملا

نيوكت لمحي هجوم ليغشت ةداعإو ليغشتلا فاقيإب ديهمتلا قداعا ةيلمع موقت يف ةنيعم تارييغت بلطتت امدنع ةيلمعلا هذه ذيفنت متي .ةيلمعلا يف ظوفحم لكشب ديهمتلاب موقي وأ بيجتسي ال هجوملا ناك اذإ وأ ليغشتلا ةداعإ تادادعإلا حيحص.

تادادعإ عيمج حسم متيس ،ةيضارتفالاا عنصملاا تادادعإ ىلع طبض ةداعإ ءارجإ مت اذا .ةيلصألا متادادعإ ىلإ زاهجلا دوعيو ،مدختسملا ةطساوب اهليدعت مت يتلاا نيوكتلا ةداعتسإ يف بغرت تنكو هجوملل رورملا ةملك تيسن اذا اديفم اذه نوكي نأ نكمي لوصولا.

تادادعا تادادعا يل طبضلا قداعاو ديەمتلا قداعا قيفيك حرش وه قلاقملا هذه نم فدهلا وأ RV134W. هجوملا يلع قيضارتفالاا عنصملا

## قيبطتلل ةلباقلا ةزهجألا

RV132W زارطلا

RV134W زارطلا

# جماربلا رادصإ

1.0.1.12 (RV132W)

(RV134W زارطJI) 1.0.1.17

## زاەجلا ليغشت ةداعإ

(GUI) ةيموسرلا مدختسملا ةهجاو مادختساب ديەمتلا ةداعإ

هجوملل بيولا نيوكتل ةدعاسملا ةادألا ةحفص ىلإ لوخدلا ليجستب مق 1. ةوطخلا.

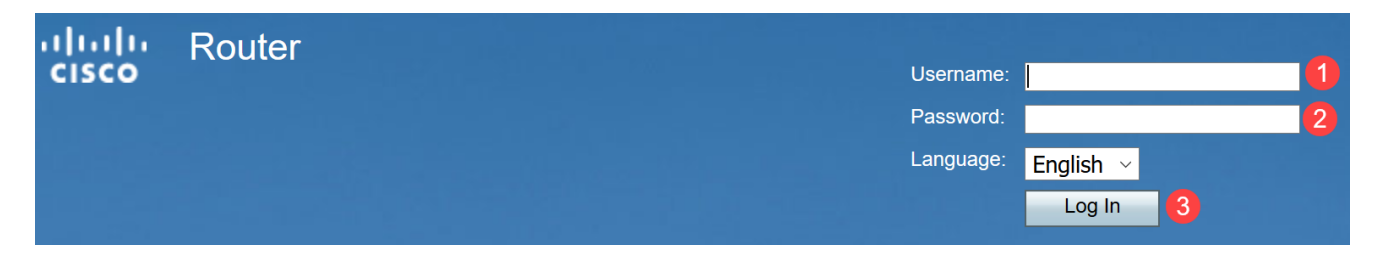

#### **ديەمتلا ةداعإ < ةرادإ** رتخأ .2 ةوطخلا.

| Administration 1        |
|-------------------------|
| Password Complexity     |
| Users                   |
| Session Timeout         |
| Login Banner Text       |
| TR-069 Settings         |
| Diagnostics             |
| ▶ Logging               |
| Discovery Bonjour       |
| LLDP Properties         |
| Time Settings           |
| Download / Backup Confi |
| Firmware Upgrade        |
| Reboot 2                |

ةقطقط .هل رواجملا ويدارلا رز ديدحتب رايخ **زامجلا ليغشت ةداعاٍ** رتخاً .3 ةوطخلا

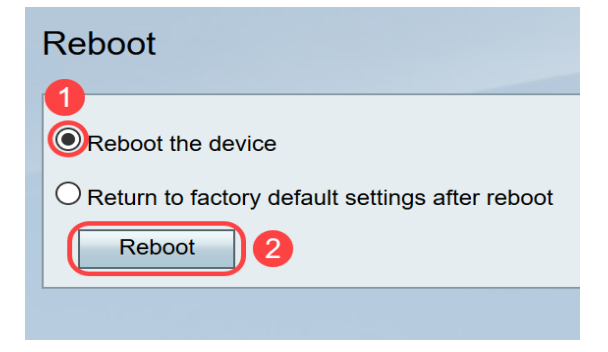

ليغشتلا ةداعإ ءارجإ دنع ةيلاتلا ةشاشلا ىرتس.

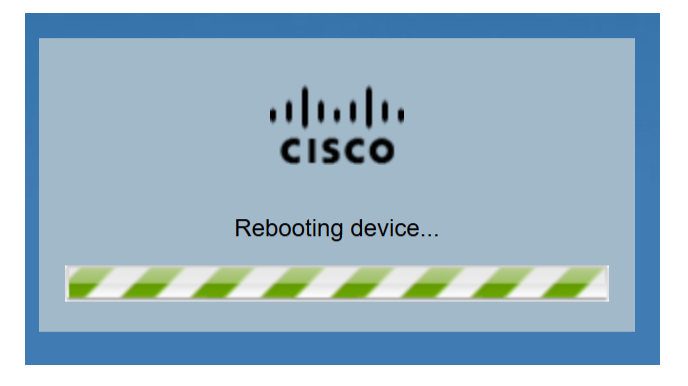

لوخدلا ليجستب مق .ليغشتلا ةداعإ لامتكا درجمب كجورخ ليجست متيس .4 ةوطخلا ةظوفحملا ةرادإلا دامتعا تانايب مادختساب مجوملا ىلإ

## ةزەجألا ديەمت ةداعإ

ىلع طغضا ،ةيناث 15 رورم دعب .زاهجلا ليغشت فاقيإل ةقاطلا رز ىلع طغضا .1 ةوطخلا ىرخأ ةرم زاهجلا ليغشتل ةيناث ةرم ةقاطلا رز.

تانايب مادختساب لوخدلا ليجستب مق ،ليغشتلا ةداعا ةيلمع لامتكا دعب .2 ةوطخلا ةظوفحملا ةرادإلا دامتعا.

## ةيضارتفالا عنصملا تادادعإ ىلإ طبضلا ةداعإ

ةدعاسملا ةادألا لالخ نم ةيضارتفالا عنصملا تادادعا ىلا مجوملا طبض ةداعا نكمي مجوملا ىلع طبضلا ةداعا رز وأ بيولا نيوكتل.

مجوملا ليغشت فاقيإ وأ تنرتنإلاب لاصتالا لواحت ال ،ةداعتسالا ةيلمع ءانثأ **:ةظحالم** ةيلمعلا لمتكت ىتح مجوملا مادختسإ وأ يصخشلا رتويبمكلا ليغشت فاقيإ وأ. عضب رظتنا ،رابتخالا ءوض ليغشت فاقيإ دنع .ةدحاو ةقيقد يلاوح كلذ قرغتسيس مجوملا مادختسإ لبق ىرخأ ناوث.

### ةيموسرلا مدختسملا ةهجاو مادختساب طبضلا قداعإ

ةداعا < قرادا رتخاو بيولا نيوكتل ةدعاسملا ةادألا يلا لوخدلا ليجستب مق 1. قوطخلا ديەمت.

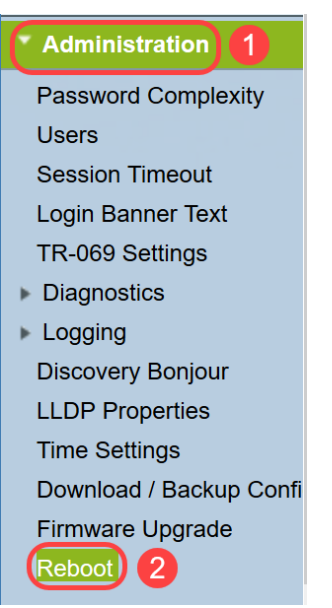

رز ديدحتب رايخ **reboot دعب دادعا ةيلمع ريصقت عنصملا ىلا عوجر** ترتخاً .2 ةوطخلا قوطقط .هراوج يلإ رايخلا

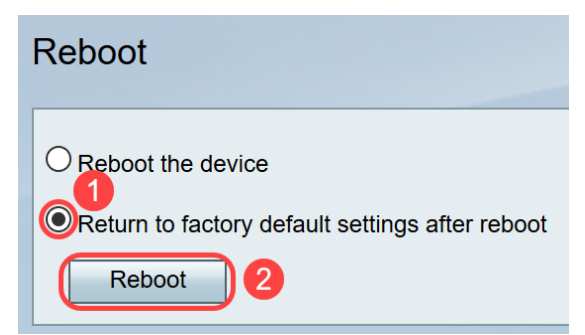

ليغشتلا ةداعإ ءارجإ دنع ةيلاتلا ةشاشلا ىرتس.

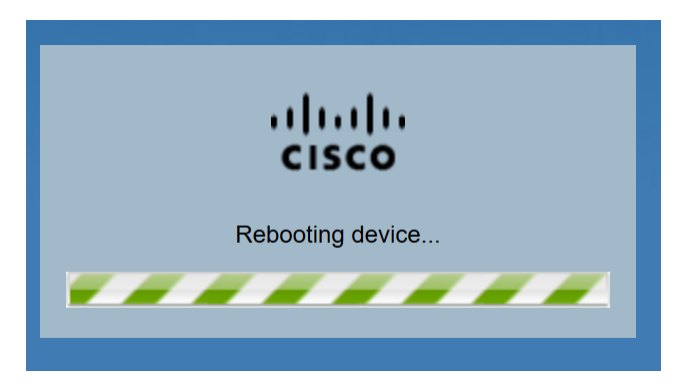

لوخدلا ليجستب مق .ليغشتلا ةداعإ لامتكا درجمب كجورخ ليجست متيس .3 ةوطخلا ةرادإلا دامتعا تانايب مادختساب مجوملا ىلإ

## ةزەجألا نييعت ةداعإ

وأ ابيرقت ةيناث 15 ةدمل نسب زاهجلا ىلع دوجوملا طبض ةداعا رز ىلع طغضا .1 ةوطخلا ليمحت ةداعا متت .ضيمولا يف زاهجلا ةمدقم يف دوجوملا ةقاطلا حابصم أدبي ىتح قيضارتفالا نيوكتلا تادادعا ىلع ەنييعت متيو هجوملا.

ريصقتلا. ةيضارتفالا دامتعالا تانايب مادختساب لوخدلا ليجستب مق 2 ةوطخلا username *cisco* ةمرك ريصقتلا *cisco.* 

دعب ةيضارتفالاا عنصملاا تادادعإ ىلإ ةدوعلا وأ ديەمتلا ةداعإل تاوطخلا نآلاا تملعت دقل وأ RV132W ەجوملا ةزەجأ وأ (GUI) ةيموسرلا مدختسملا ةەجاو مادختساب ديەمتلا ةداعإ RV134W.

ةمجرتاا مذه لوح

تمجرت Cisco تايان تايانق تال نم قعومجم مادختساب دنتسمل اذه Cisco تمجرت ملاعل العامي عيمج يف نيم دختسمل لمعد يوتحم ميدقت لقيرشبل و امك ققيقد نوكت نل قيل قمجرت لضفاً نأ قظعالم يجرُي .قصاخل امهتغلب Cisco ياخت .فرتحم مجرتم اممدقي يتل القيفارت عال قمجرت اعم ل احل اوه يل إ أم اد عوجرل اب يصوُتو تامجرت الاذة ققد نع اهتي لوئسم Systems الما يا إ أم الا عنه يل الان الانتيام الال الانتيال الانت الما